## Instrucțiuni preliminare pentru organizarea Simulării Probei de verificare - 7 mai 2025 LINK ACCES SIMULARE PROBA DE VERIFICARE:

Recomandăm citirea cu atenție a documentului din continuare, document care descrie toți pașii pentru participarea la Simularea Probei de verificare din data de 7 mai 2025

Simularea Probei de verificare va avea loc exclusiv ONLINE.

Participarea la Simulare este ANONIMĂ.

Platforma pentru desfășurarea Simulării Probei de verificare este https://www.flexiquiz.com/.

Va trebui să vă asigurați că aveți conexiune la internet pe toată desfășurarea Simulării Probei de verificare. În cazul în care se întrerupe conexiunea va trebui să vă înregistrați cu un nou cod.

#### ATENTIE !

ora 13.45 - 7 mai 2025 Linkul afişat mai sus (cu care se va deschide platforma la Pagina 1) va deveni activ, cu un sfert de oră înainte de începerea probei, pentru a permite conectarea tuturor celor interesati.

Pe Pagina 2 se va afișa subiectul Simulării și veți putea citi conținutul probei.

ora 17.30 - 7 mai 2025 La ora 17.30 Pagina 3 de pe care se poate încărca fișierul cu rezolvarea subiectului NU va mai fi activă. Veți avea astfel la dispoziție 30 min. pentru încărcarea fișierului.

#### Pagina 1 a platformei pentru Simulare - pagina pentru înregistrarea ANONIMĂ a participanților

Participarea este ANONIMĂ. Înscrierea se face pe baza unui cod ales de participant format din 3 litere și 3 cifre (ex. abc123). Dacă un cod a mai fost introdus în platformă, se va genera automat un răspuns prin care veti fi rugati să reintroduceti un alt cod (a se vedea imaginea de mai jos).

Registration details have been previously used for this quiz

Ð ⊕ <sup>↑</sup> + 88 ili flexiquiz.com Register for Simulare Admitere 2025 Aici veți introduce Bine ati venit la simularea probei de verificare admitere 2024 codul ales Cod de acesare\* Prin butonul Register vă înregistrați pe platformă și Informatii utile: veti avea acces la următoarea pagină care contine subjectul. FACULTATEA DE ARHITECTURĂ ȘI URBANISM SIMULARE PROBA DE VERIFICARE / 7 mai 2025 Participarea este ANONIMĂ. Inscrierea se face pe baza unui cod ales de participant format din 3 litere si 3 cifre (ex. abc123). Dacă un cod a mai fost introdus în platformă, se va genera automat un răspuns prin care veți fi rugați să reintroduceți un alt cod. Vă rugăm să rețineți codul introdus. La final, rezultatele vor fi afișate în funcție de acest cod. Proba va începe la ora 14.00. Durata probei: 3 ore Dimensiune coală de desen (albă): A3 (42x29.7 cm).Coala se va așeza cu latura lungă pe orizontală. Desenele se vor realiza pe o singură față a colii de hârtie, folosindu-se întregul format. Redactarea se va face în creion negru (grafit). Conform metodologiei în vigoare, este permisă folosirea următoarelor instrumente: (a)creioane cu mine (B,2B,4B,6B, HB,F,H); (b) gumă obișnuită, gumă plastică (redieră pentru mine moi); (c) bandă de lipit; (d)ascuțitoare

#### Vă rugăm să rețineți codul. La final, rezultatele vor fi afișate în funcție de acest cod.

### Pagina 2 a platformei pentru Simulare - pagina cu subiectul Simulării Probei de verificare

Citiți cu atenție subiectele. Respectați recomandările privind paginarea.

| Simulare Admitere 2025                                    | Time remaining<br>Page: 1:59:46                                                               |
|-----------------------------------------------------------|-----------------------------------------------------------------------------------------------|
|                                                           |                                                                                               |
|                                                           | Aici veți vedea cât timp mai<br>aveți la dispoziție pentru<br>rezolvare. Durata probei: 3 ore |
|                                                           | Aici vor fi afișate subiectele<br>Simulării Probei de verificare                              |
| Next Page • Aici veți putea trec<br>încărcării fișierului | e mai departe la pagina destinată<br>cu rezolvarea subiectelor.                               |

Pagina 3 a platformei pentru Simulare - pagina destinată încărcării fișierului cu rezolvarea subiectului

Citiți cu atenție instrucțiunile privind digitalizarea și încărcarea fișierului.

| Simulare Admitere 2025                                                                                                    | Time remaining<br>Page: 0:29:42                            |  |  |
|----------------------------------------------------------------------------------------------------|------------------------------------------------------------|--|--|
| Durata maxima de incarcare a plansei este de 30 minute.<br>Digitalizarea planșei se va face prin fotografierea cât mai clară, color, a planșei. Fotografiați<br>planșa cu obiectivul aparatului de fotografiat paralel cu aceasta, astfel încât marginile planșei<br>în fotografie să fie paralele și cât mai aproape de marginile fotografiei.<br>Fotografia se va salva într-un fișier format JPEG sau PDF cu o dimensiune maximă de 20Mb.<br>Rezoluția minimă va fi de 150 dpi. | Aici veți vedea câ<br>timp mai aveți l<br>dispoziție pentr |  |  |
| ATENȚIE:<br>NU sunt permise încărcarea fișierelor mai mari de 20 Mb.<br>NU vor fi luate în considerare pentru evaluare fișierele care nu respectă formatul de mai sus.                                                                                                    | încărcare (max. 3<br>min)                                  |  |  |
| Participanții sunt direct responsabili de încărcarea fișierului în intervalul de 30 minute disponibile. După expirarea timpului nu se vor mai putea încărca fișiere și nu vor putea fi transmise prin altă modalitate.                                                                                                    |                                                            |  |  |
| Drop files here                                                                                                    |                                                            |  |  |
| or choose files 🛛 🚽 — Aici veți putea încărca fișierul                                                                                                    |                                                            |  |  |
| - Previous Page Submit ↓ ↓ ↓ ▲ ↓ ▲ ↓ ▲ ↓ ▲ ↓ ▲ ↓ ▲ ↓ ▲ ↓ ▲ ↓                                                                                                    |                                                            |  |  |
| Are you sure you want to submit ×                                                                                                    |                                                            |  |  |
|                                                                                                    |                                                            |  |  |
| veji prim un mesaj prin care trebule sa commaji apasarea butonulu                                                                                                    | Submit                                                     |  |  |

Simulare Admitere 2025 Your responses have been successfully submitted and the browser window can now be closed

La final veți primi un mesaj prin care se confirmă încărcarea cu succes și veți putea închide fereastra.

Rezultatele obținute vor fi afișate în baza codului de acces introdus de către fiecare. Afișare rezultate: pe site-ul Facultății de Arhitectură și Urbanism, la secțiunea Admitere. Termen afișare rezultate: 15 mai 2025

Notele afișate au caracter informativ și nu intră în calculul mediei de admitere.

# SUCCES!